## 在院外於Google Scholar 設定圖書館全文連結

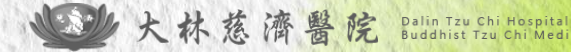

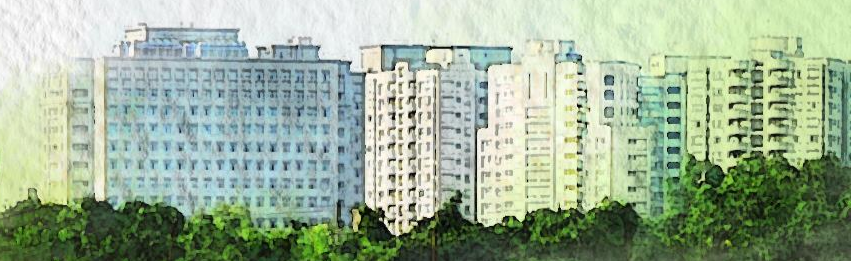

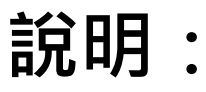

- 在院内IP範圍內皆可直接顯示圖書館連結 【FullText@TzuChi\_Dalin】
- 在院外時,則需自行在Google Scholar中設定。 (1)若使用者同時登入Google帳號,則該設定會儲 存在Google帳號內。
  - (2)若使用者沒有申請或未登入Google帳號,則每 次使用皆須執行設定流程。

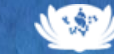

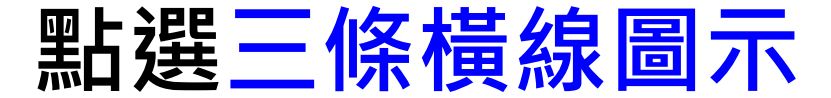

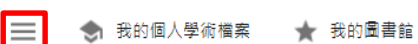

(1)

Google 學術搜尋

Q

● 不限語言 ── 搜尋所有中文網頁 ── 搜尋繁體中文網頁

站在巨人的肩膀上

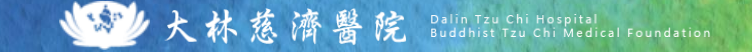

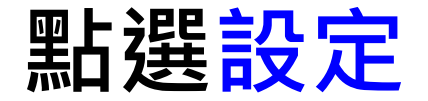

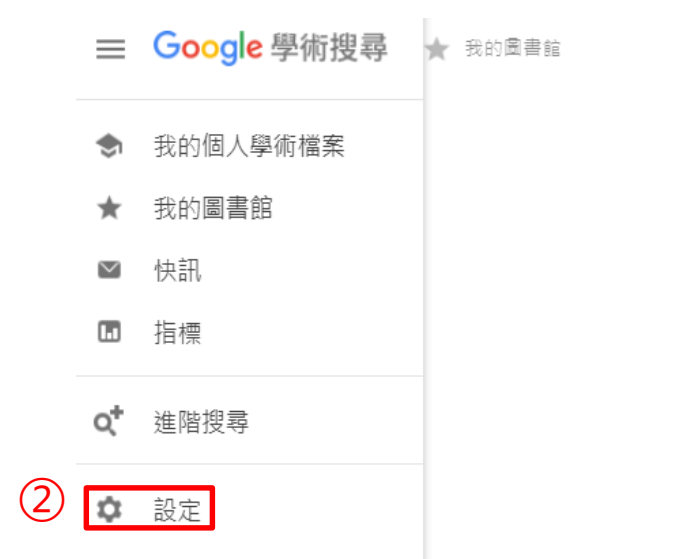

## Google 學術搜尋

● 不限語言 ○ 搜尋所有中文網頁 ○ 搜尋繁體中文網頁

站在巨人的肩膀上

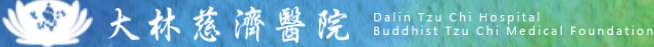

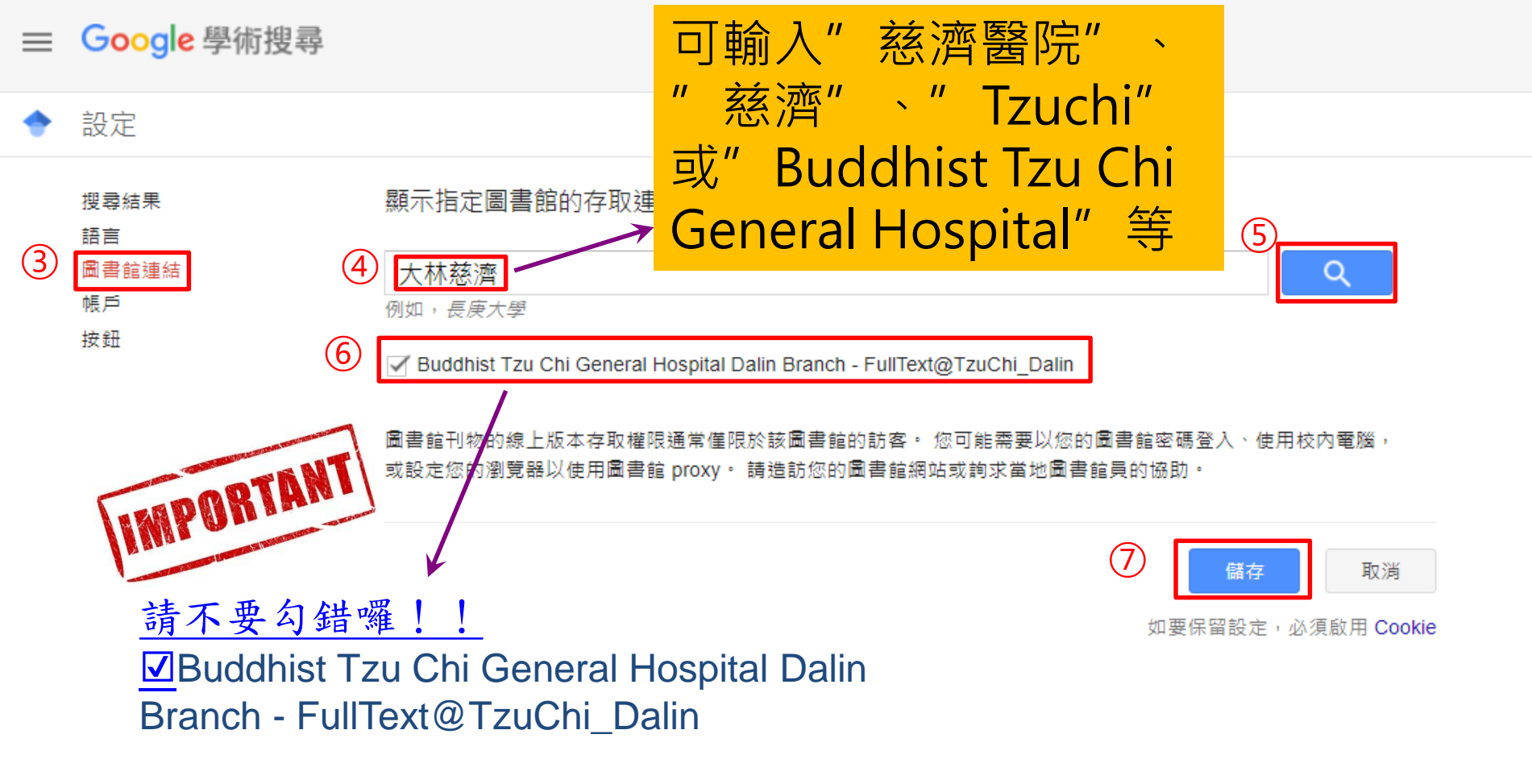

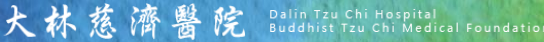

| ≡ | Google 學術搜尋                                      | copd treatment                                                                                                    | Q                                                                           |
|---|--------------------------------------------------|----------------------------------------------------------------------------------------------------|-----------------------------------------------------------------------------|
| • | 文章                                               | 約有 1,690,000 項結果 ( <b>0.16</b> 秒)                                                                                                    | 在Google Scholar進行查詢時<br>,就會顯示圖書館全文連結                                        |
|   | 不限時間<br>2023 以後<br>2022 以後<br>2019 以後<br>自訂範團    | Prospects for COPD treatment<br><u>MG Matera</u> , M Cazzola, C Page - Current Opinion in Pharmacology, 2021 - Elsevier<br>in humans as possible treatments for patients with COPD approach to chronic of<br>pulmonary disease (COPD) cornerstone of the symptomatic treatment of COPD, ev<br>☆ 儲存 90 引用 被引用 48 次 相關文章 全部共 5 個版本 | [PDF] binasss.sa.cr     [Bold FullText@TzuChi_Dalin]     bstructive en when |
|   | 按照關聯性排序<br>按日期排序<br>不限語言<br>搜尋所有中文網頁<br>埋코繁體中文綱百 | Treatment of COPD: the sooner the better?<br>M Decramer, CB Cooper - Thorax, 2010 - thorax.bmj.com<br>earlier treatment? treatment of COPD, then we will address the implications of th<br>for progressive loss of pulmonary function in COPD and the implications for early treat<br>☆ 儲存 奶 引用 被引用 136 次 相關文章 全部共 12 個版本 ≫      | [PDF] bmj.com<br>FullText@TzuChi_Dalin<br>is evidence<br>ment               |
|   | 不限類型                                             | Status of and strategies for improving adherence to COPD treatm<br>JL López-Campos, E Quintana Gallego obstructive pulmonary, 2019 - Taylor<br>the concepts of treatment adherence, treatment adherence should be taken into                                                                                                    | ent [PDF] tandfonline.com<br>& Francis FullText@TzuChi_Dalin<br>account.    |
|   | ₩₩ 大林慈濟醫                                         | 院 Dalin Tzu Chi Hospital<br>Buddhist Tzu Chi Medical Foundation                                                                                                    |                                                                             |